# **Multi-Factor Authentication Guide**

# SETTING UP MULTI-FACTOR AUTHENTICATION (MFA)

Please use your laptop to set up multi-factor authentication (MFA) for the first time.

It is strongly recommended that you download and install the Microsoft Authenticator app prior to proceeding with this guide. (Note: Do not sign in to the Microsoft Authenticator app after downloading.)

Step 1:

Navigate to "https://mynypportal.nyp.edu.sg/" and click on the (a) "Login" button.

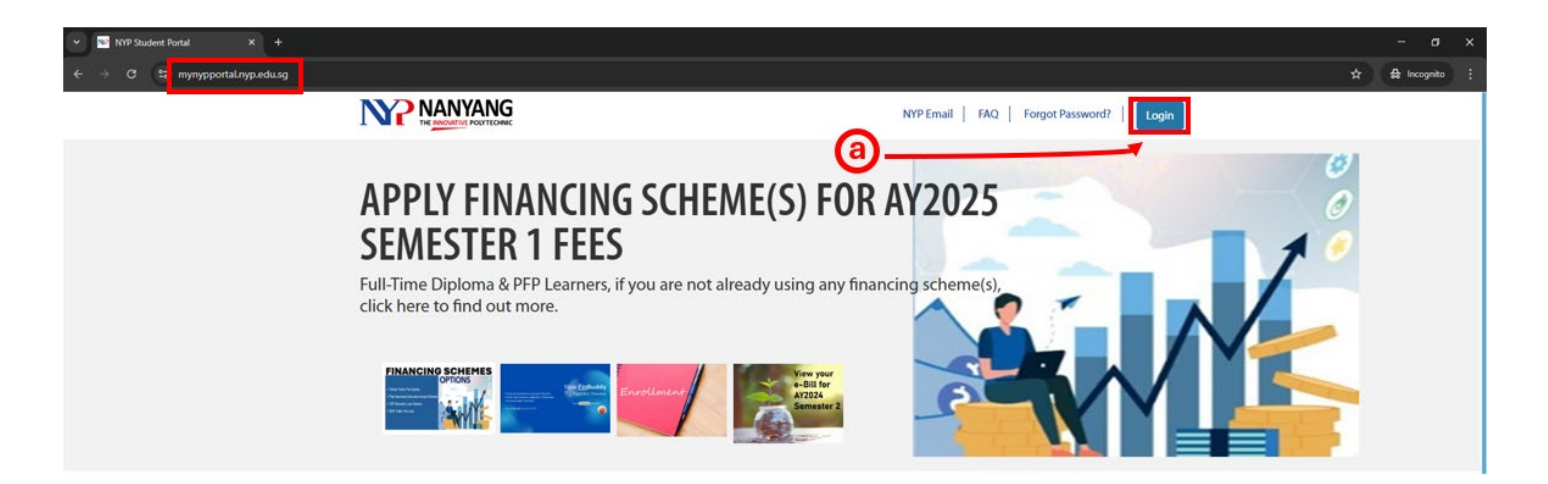

- i) When prompted for the email address, enter your NYP email address (student admin no@mymail.nyp.edu.sg) and then click "Next".
- ii) Enter your password (using the password previously used in the e-enrolment system) and click "Sign in".

| NANYANG POLYTECHNIC        |                        |
|----------------------------|------------------------|
| Sign in                    | NANYANG<br>POLYTECHNIC |
| NYP Email Account          | ← @mymail.nyp.edu.sg   |
| Can't access your account? | Enter password         |
|                            | Password               |
| Next                       | Forgot my password     |
|                            |                        |

iii) Following the display of the message below, click "Next" to proceed with the multi-factor authentication (MFA) setup.

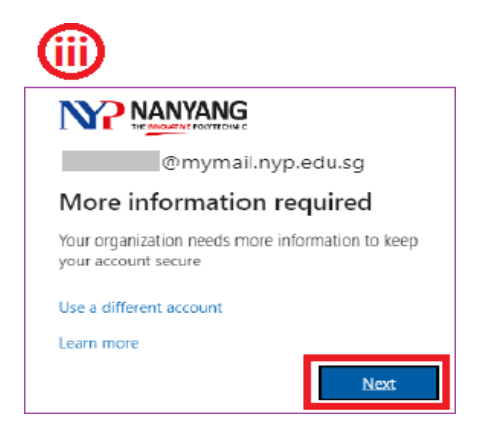

Step 2:

You will receive the following prompt: "Download the Microsoft Authenticator app on your mobile phone (via the App Store for iOS and Google Play Store for Android)". Once completed, select "next".

| Meth                                                                                                    | od 1 of 2: App                                                                                     |
|----------------------------------------------------------------------------------------------------|----------------------------------------------------------------------------------------------------|
| 0                                                                                                    | 2                                                                                                  |
| Арр                                                                                                    | Phone                                                                                              |
| On your phone, install the Micros<br>After you install the Microsoft Aut<br>I want to use a different authentic | oft Authenticator app. Download now<br>chenticator app on your device, choose "Next".<br>cator app |

i) You will see the following prompt. Please follow the instructions to add the account to your mobile phone using the Microsoft Authenticator App. Ensure you select "Scan QR code", not "Sign in".

|   | Meth                | od 1 of 2: App |
|---|---------------------|----------------|
|   | 0                   | 2              |
|   | Арр                 | Phone          |
| : | Set up your account |                |

ii) The following prompt will appear. Scan the QR code, which is shown on your laptop, using the Microsoft Authenticator app.

| Method 1                                                                 | l of 2: App                                       |
|--------------------------------------------------------------------------|---------------------------------------------------|
| 0                                                                        | 2                                                 |
| Арр                                                                      | Phone                                             |
| Microsoft Authenticator                                                  |                                                   |
| Scan the QR code                                                         |                                                   |
| Use the Microsoft Authenticator app to scan the Q app with your account. | R code. This will connect the Microsoft Authentic |
| After you scan the QR code, choose "Next".                               |                                                   |
|                                                                          |                                                   |
|                                                                          |                                                   |
|                                                                          |                                                   |
|                                                                          |                                                   |
| Can't scan image?                                                        |                                                   |
|                                                                          |                                                   |

Step 3:

Upon confirmation that the account has successfully been added to the Microsoft Authenticator app, you may proceed by selecting "next".

| 12:29         |              |             | 중 ∎⊃         |
|---------------|--------------|-------------|--------------|
| 📑 Aut         | hentica      | tor         | Q +          |
| -             |              |             |              |
|               |              |             |              |
|               |              |             |              |
|               |              |             |              |
|               |              |             |              |
|               |              |             |              |
|               |              |             |              |
|               |              |             |              |
|               |              |             |              |
| A Nar         | nyang Polyte | chnic       | >            |
| _             | Q            | mymaii.nyp. | eau.sg       |
|               |              |             |              |
|               |              |             |              |
|               |              |             |              |
|               |              |             |              |
|               | ß            | 0           | <b>F</b>     |
| Authenticator | Passwords    | Addresses   | Verified IDs |

Step 4:

You will receive the following prompt. A notification is being sent to the Microsoft Authenticator app. Please note the randomly generated number that appears.

|              | Method                              | 1 of 2: App                                         |
|--------------|-------------------------------------|-----------------------------------------------------|
|              | Ø                                   | 2                                                   |
|              | Арр                                 | Phone                                               |
| $\checkmark$ |                                     |                                                     |
| _            | Approve the notification we're send | ling to your app by entering the number shown below |

### Step 5:

Enter the code displayed in the Microsoft Authenticator app notification on your mobile phone.

| 12:3       | 6                |                                    | 🕈 🗊       |
|------------|------------------|------------------------------------|-----------|
| <b>=</b> A | uthentica        | tor                                | Q +       |
|            |                  |                                    |           |
| Ă          | Are you tryir    | <b>ng to sign i</b><br>Polytechnic | n?        |
| 8          | Enter the number | r shown to sig                     | n in.     |
| à          | No, it's not me  | Yes                                |           |
| Ă          |                  |                                    | •         |
| 1          |                  | 2                                  | 3         |
| 4          |                  | 5                                  | 6         |
| 7<br>P 0 R | s [ 4            | B                                  | .9<br>    |
|            | (                | c                                  | $\otimes$ |
|            |                  |                                    |           |

```
Official (Open)
```

Step 6:

Upon approval, the following prompt will be displayed. Proceed by selecting "Next".

| Method                  | 1 of 2: App |
|-------------------------|-------------|
| Арр                     | 2<br>Phone  |
| Microsoft Authenticator |             |
| Notification approved   |             |
| $\checkmark$            |             |
| -                       |             |
|                         |             |

## Step 7:

Please enter your mobile phone number and verify that "text me a code" is selected. Proceed by pressing "Next".

|                                                                                                 | Method 2 of 2: Phone                                                                                                |
|-------------------------------------------------------------------------------------------------|----------------------------------------------------------------------------------------------------|
| <b>0</b> —                                                                                      | Ø                                                                                                    |
| App                                                                                             | Phone                                                                                                    |
| Phone                                                                                           |                                                                                                    |
| You can prove who you are by ans                                                                | wering a call on your phone or texting a code to your phone.                                                        |
| What phone number would you lik                                                                 | ke to use?                                                                                                    |
|                                                                                                 |                                                                                                    |
| [                                                                                               |                                                                                                    |
| Singapore (+65)                                                                                 | ← Enter phone number                                                                                                |
| Singapore (+65)                                                                                 | ✓ Enter phone number                                                                                                |
| Singapore (+65)<br>Text me a code<br>Call me                                                    | ← Enter phone number                                                                                                |
| Singapore (+65)  Text me a code Call me Message and data rates may apply and cookies statement. | Enter phone number     Enter phone number  v. Choosing Next means that you agree to the Terms of service and Privac |

#### Step 8:

The following prompt will appear. Please select "Done".

|                            | Method 2 of                      | f 2: Done                               |
|----------------------------|----------------------------------|-----------------------------------------|
| Ap                         | qu                               | Phone                                   |
| Success!                   |                                  |                                         |
| Great job! You have succes | sfully set up your security info | . Choose "Done" to continue signing in. |
| Default sign-in method:    |                                  |                                         |
| Phone<br>+65               |                                  |                                         |
| Microsoft Authent          | icator                           |                                         |
| -                          |                                  |                                         |

# [Note]

• If you experience any issues or have any enquiries with the MFA setup. Please contact Student IT Helpdesk.

| Hotline  | : 6550 0099                                                               |
|----------|---------------------------------------------------------------------------|
| Email    | : NYP_STUHELPIT_from.pccw@nyp.edu.sg                                      |
| Location | : Blk A Level 1, room A.152 (Behind the vending machines at Food Central) |

Our operating hours

Mon – Fri: 0830Hrs to 1800Hrs

# LOGGING INTO STUDENT PORTAL AFTER MFA HAS BEEN SETUP

Step 1:

Navigate to "https://mynypportal.nyp.edu.sg/" and click on the (a) "Login" button.

| V V Student Portal X +        |                                                                                                    |                                                                                                    | - σ ×           |
|-------------------------------|----------------------------------------------------------------------------------------------------|----------------------------------------------------------------------------------------------------|-----------------|
| ← → C 😫 mynypportaLnyp.edu.sg |                                                                                                    |                                                                                                    | ☆ 🖨 Incognito 🚦 |
|                               |                                                                                                    | NYP Email   FAQ   Forgot Password?   Login                                                                                                    |                 |
|                               | APPLY FINANCING<br>SEMESTER 1 FEES<br>Full-Time Diploma & PFP Learners, i<br>click here to find out more. | (a)<br><b>G SCHEME(S) FOR AY2025</b><br>f you are not already using any financing scheme(s).<br>Functional for the scheme (s).<br>Functional for the scheme (s).<br>Functiona |                 |
| O POLYTECHNIC                 |                                                                                                    | <b>(i)</b>                                                                                                    |                 |
| Sign in                       |                                                                                                    |                                                                                                    |                 |
| NYP Email Account             |                                                                                                    | NANYANG<br>POLYTECHNIC                                                                                                    |                 |
|                               |                                                                                                    | ← @mymail.nyp.edu.sg                                                                                                    |                 |
| Can't access your account?    |                                                                                                    | Enter password                                                                                                    |                 |
|                               |                                                                                                    | Password                                                                                                    |                 |
|                               | Next                                                                                                    |                                                                                                    |                 |
|                               |                                                                                                    | Forgot my password                                                                                                    |                 |
|                               |                                                                                                    | Sign in                                                                                                    |                 |
| 🔍 Sign-in options             |                                                                                                    |                                                                                                    |                 |

i) Enter your NYP email address (student admin no@mymail.nyp.edu.sg) when prompted, and then click "Next".

ii) Enter your password (Using the password previously used in the e-enrolment system) and click "Sign in".

#### Step 2:

You will be prompted for a code. Please input the randomly generated code displayed on your screen into the Microsoft Authenticator app, which will appear as a pop-up notification on your mobile phone.

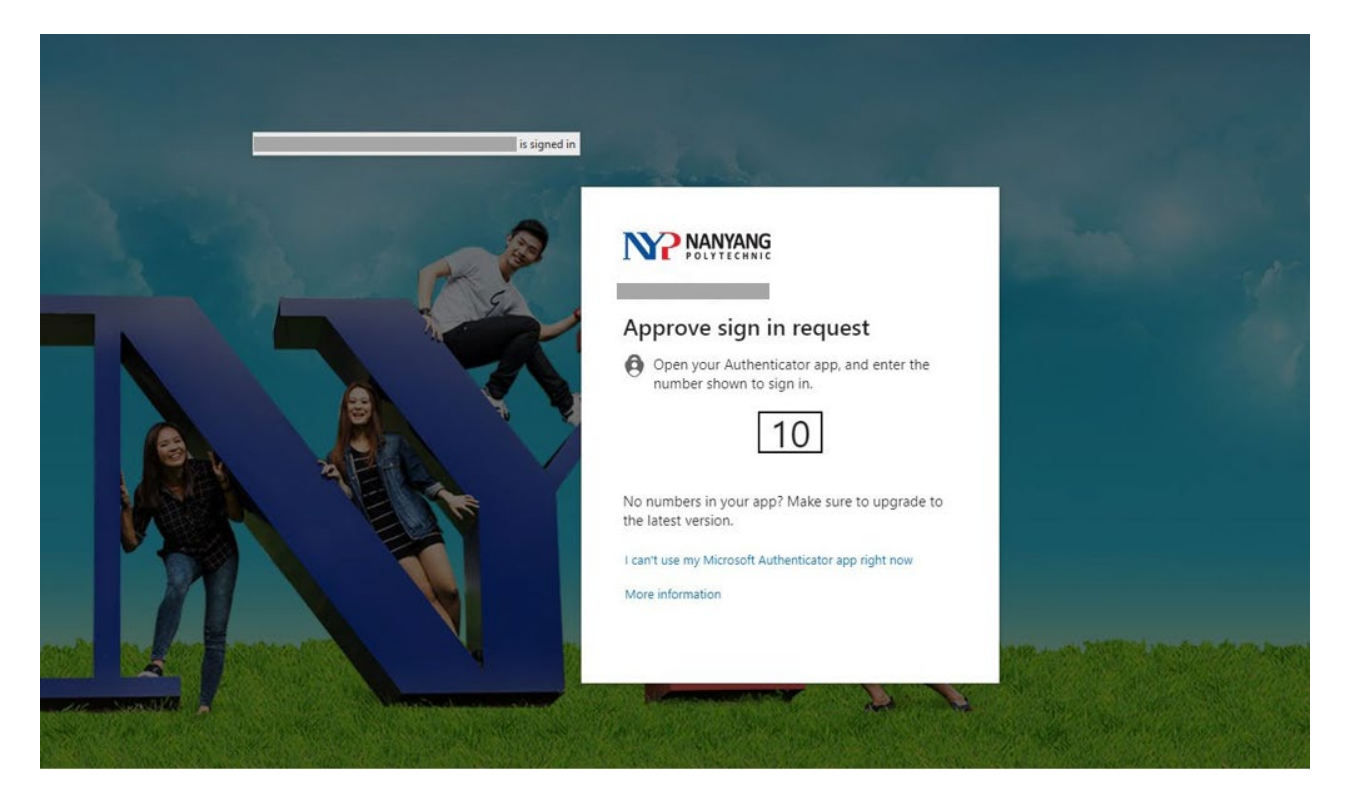

#### Step 3:

Please enter the code shown in the preceding step into the prompt on your mobile phone.

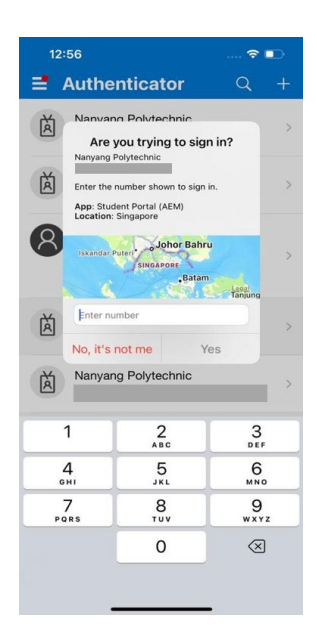

#### Step 4:

Upon completion of Step 3, you will be redirected to the main page of the student portal.

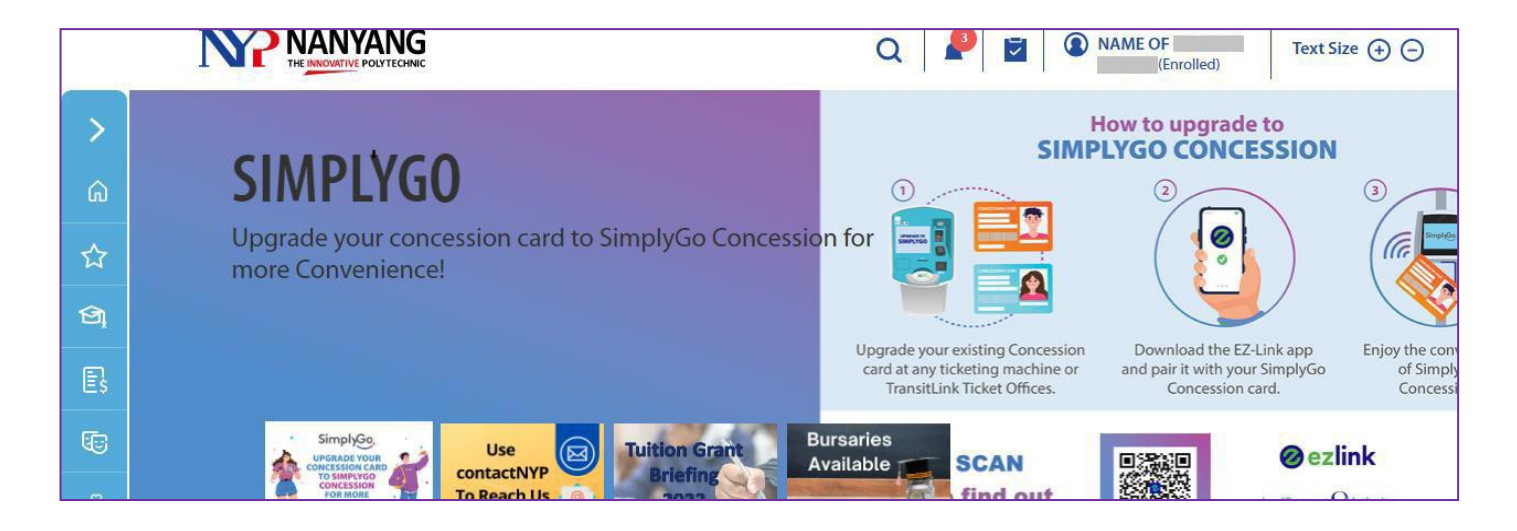

Official (Open)